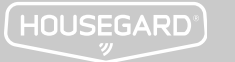

# GB HOU

HOUSEGARD LUMA HUB USER MANUAL

### **1** PREPARATIONS

- 1. Ensure you have a 2.4 GHz Wi-Fi router with an internet connection.
- 2. Activate Bluetooth and connect your mobile phone to the home Wi-Fi.

# Hub! This easy-to-use guide will help you set up and make the most of your new device.

Congratulations on your purchase of the Housegard LUMA

### **2.** INSTALL SMART LIFE APP

You can download the app by searching "Smart Life" in mobile app stores or scanning below QR code, create an account, and log in.

Note: Due to app upgrades, instructions may vary slightly. Follow in-app instructions if needed.

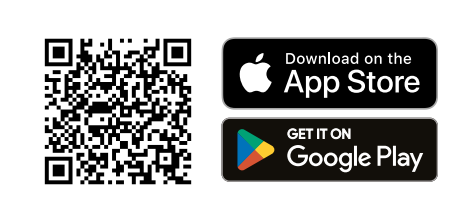

# **3.** ADD THE HUB TO 2.4GHZ WI-FI NETWORK

- 1. Open the app.
- Connect the hub to power.
   The hub will automatically appear in the Smart Life app.
- 4. Follow the app instructions to add the hub.

Note: You can change the hub's default name during setup by clicking on the PEN icon  $\,\underline{\checkmark}\,$ 

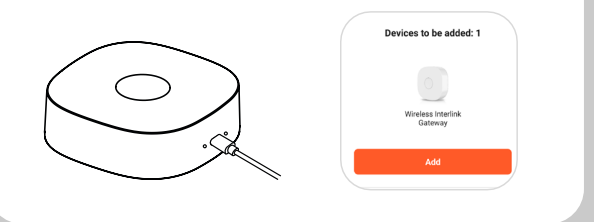

#### 4 ADD DEVICES TO THE HUB 1. Open Devices and click Add Device.

- Pollow app instructions to add devices.
- If you have interlinked Housegard LUMA alarms
- already, adding one device will automatically add all.
- 4. If not, add all Housegard LUMA alarms individually.

Note: You can pair multiple devices of the same type simultaneously.

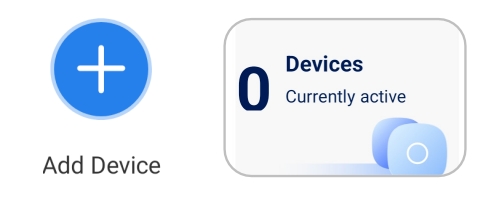

#### INCLUDED

| Hub | Adapter | USB-C cable | Needle |
|-----|---------|-------------|--------|
|     |         |             |        |

#### SPECIFICATIONS

Model: Power source:

Power consumption: Wi-Fi router frequency: Supported APP:

Maximum connected units: Working frequency: Transmission distance open air: Operating temperature: Humidity:

Dimensions: Approvals:

#### GW650 220V USB C Adapter DC5V / 1A $\leq$ 1.5W 2.4GHz Smart Life -Smart Living 40 pcs RF 868MHz Up to 100 m -10 °C to +55 °C $\leq$ 95% RH

-10 °C to +55 °C
 ≤95% RH
 (no condensation)
 80 x 80 x 27 mm
 CE, EMC, RED, ROHS, REACH

#### HOW IT WORKS

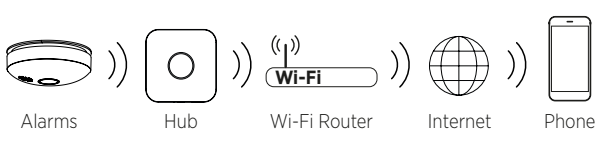

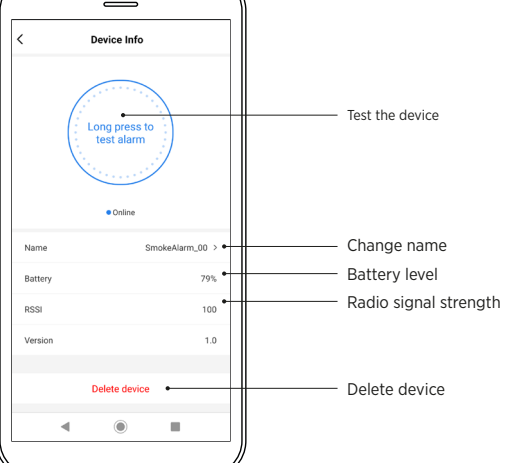

#### SETTINGS OF HUB

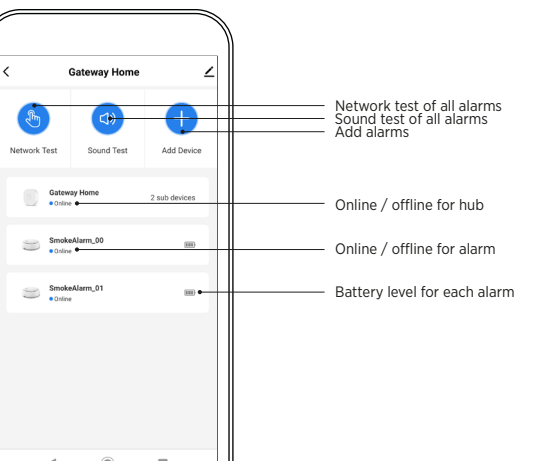

#### NOTIFICATIONS

• Fire triggered:

When an alarm is triggered, a notification will indicate which specific device has been activated. You will be able to locate or silence the alarm in the app.

#### Test event:

When the test button has been pressed.

• The device is offline When the hub or device power is disconnected or the hub or device offline.

#### Low battery:

If battery level is below 10%.

Tamper event:

If someone removes an alarm from its mounting plate.

• Tamper recovery event: If someone re-mounts an alarm to its plate.

#### FACTORY RESET:

To reset the hub, press the reset button ten times rapidly. The blue LED indicator will flash slowly for 5 seconds, indicating the reset. This deletes all devices, hub-APP bindings, and configurations. The red LED flashes for 60 seconds.

#### LED INDICATOR STATUS:

| LED                                       | STATUS                                                |
|-------------------------------------------|-------------------------------------------------------|
| The red LED flashes                       | Networking                                            |
| The green LED is on                       | Networking success                                    |
| The green LED flashes                     | Adding a sub-device to the hub                        |
| The green LED on for 2 seconds            | The sub-device has been added to the hub successfully |
| The blue LED flashes slowly for 5 seconds | Restore factory settings                              |

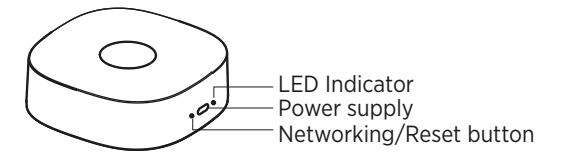

#### **TROUBLE SHOOTING GUIDE**

| PROBLEM                                                | ACTION                                                                               |
|--------------------------------------------------------|--------------------------------------------------------------------------------------|
| I'm not receiving alarm notifications on mobile phone. | Check app settings on phone<br>and allow/trust notifications<br>from Smart Life app. |
| Hub doesn't appear in App                              | Turn on Bluetooth                                                                    |
|                                                        |                                                                                      |

#### WARRANTY

This device comes with a 5-year limited warranty against manufacturing defects. (Valid from date of purchase.) Liability under the warranty is limited to the value of an equivalent hub device. Defective devices should be returned to the retailer, along with a description of the problem. If the claim is approved, the faulty goods will be replaced with a device of the same or an equivalent type. Any claim must be accompanied by a receipt confirming the date of purchase.

#### DISPOSAL

In accordance with the WEEE Directive 2012/19/EU, waste electrical products should not be disposed of with regular household waste.

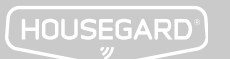

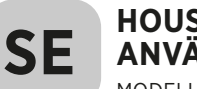

#### **HOUSEGARD LUMA HUB** ANVÄNDARMANUAL MODELL: GW650

### **1.** FÖRBEREDELSER

- 1. Se till att du har en 2.4 GHz Wi-Fi-router med en internetanslutning.
- 2. Aktivera Bluetooth och anslut din mobiltelefon till hemmets Wi-Fi.

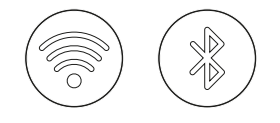

### **2.** INSTALLERA SMART LIFE APP

Den här lättanvända guiden hjälper dig att installera och

Grattis till ditt köp av Housegard LUMA Hub!

få ut det mesta av din nya enhet.

Du kan ladda ner appen genom att söka efter "Smart Life" i mobilapp butik eller skanna QR-kod nedan. skapa ett konto och logga in.

Obs: På grund av appuppgraderingar kan instruktionerna variera något. Följ instruktionerna i appen om det behövs.

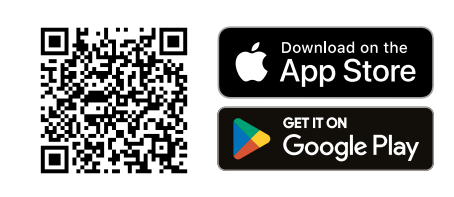

### **3.** LÄGG TILL HUBBEN TILL 2,4 GHZ WI-FI-NÄTVERK

- 1. Öppna appen.
- 2. Anslut hubben till ström.
- 3. Hubben kommer upp automatiskt i Smart Life-appen.
- 4. Föli appinstruktionerna för att lägga till hubben.

Obs: Du kan ändra hubbens standardnamn under installationen genom att klicka på PEN-ikonen. 🖊

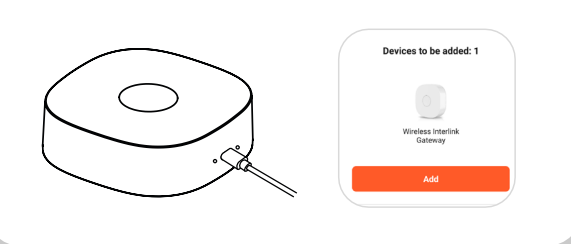

#### **AVISERINGAR**

När ett larm utlöses kommer ett meddelande att indikera vilken specifik enhet som har aktiverats. Du kommer att kunna lokalisera eller tysta larmet i appen.

#### Testhändelse:

- När testknappen har tryckts in.
- Enheten är offline
- När hubbens ström är frånkopplad eller hubben är offline.
- Om batterinivån är under 10 %.
- Återställningshändelse för sabotage:

Om någon återmonterar ett larm på sin platta.

#### FABRIKSÅTERSTÄLLNING

För att återställa hubben, tryck på återställningsknappen tio gånger snabbt. Den blå LED-indikatorn blinkar långsamt i 5 sekunder, vilket indikerar återställningen. Detta tar bort alla enheter, hub till app-kopplingar och konfigurationer. Den röda lvsdioden blinkar i 60 sekunder.

### **4**. LÄGG TILL ENHETER I HUBBEN

- 1. Öppna Enheter och klicka på Lägg till enhet.
- 2. Följ appinstruktionerna för att lägga till enheter. 3. Om du redan har sammanlänkade Housegard LUMA-larm, läggs alla till automatiskt om du
- lägger till en enhet. 4. Om inte, lägg till alla Housegard LUMA-larm
- individuellt.

Obs: Du kan para ihop flera enheter av samma typ samtidigt.

STATUS

navet

hubben

LED-indikator

Strömförsörining

Nätverk inte kopplat

Fabriksåterställning

Lägga till en underenhet till

Underenheten har lagts till i

Nätverks-/återställningsknapp

Nätverk kopplat

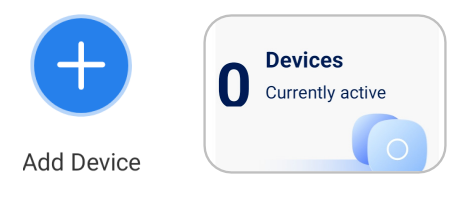

**LED-INDIKATORSTATUS** 

Den röda lysdioden blinkar

Den gröna lysdioden lyser

Den gröna lysdioden blinkar

Den gröna lysdioden lyser i 2

Den blå lysdioden blinkar

långsamt i 5 sekunder

LED

sekunder

#### INCLUDED

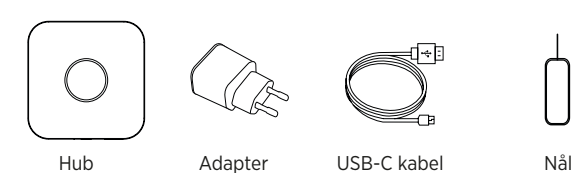

#### **SPECIFIKATIONER**

| Modell:<br>Strömkälla:                                                              | (     |
|-------------------------------------------------------------------------------------|-------|
| Strömförbrukning:<br>Wi-Fi-routerfrekvens:<br>App som stöds:                        | [<br> |
| Maximalt antal anslutna enheter:<br>Arbetsfrekvens:<br>Sändningsavstånd (fri sikt): | 2     |
| Driftstemperatur:<br>Luftfuktighet:                                                 | -     |

Mått: Godkännanden:

GW650 220V USB C Adapter DC5V / 1A ≤1,5W 2,4 GHz Smart Life -Smart Living 40 st RF 868MHz Upp till 100 m -10 °C till +55 °C ≤95 % RH (ingen kondensering). 80 x 80 x 27 mm

REACH

#### HUR DET FUNGERAR

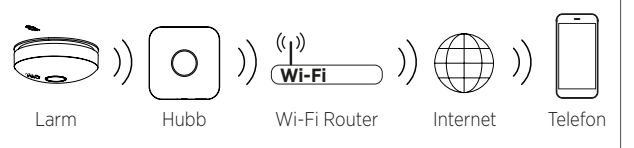

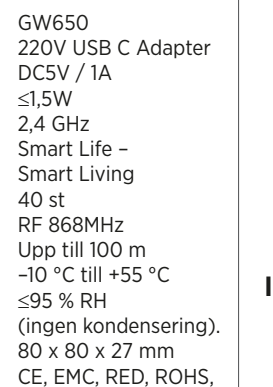

## Device Info Testa enheter

**ENHETSINFORMATION** 

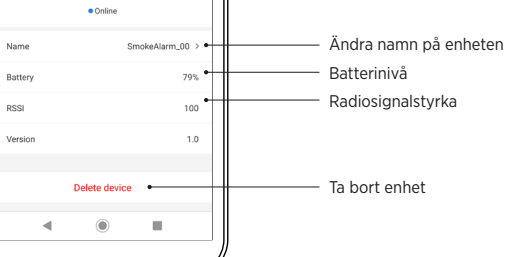

#### **INSTÄLLNINGAR FÖR HUBB**

۲

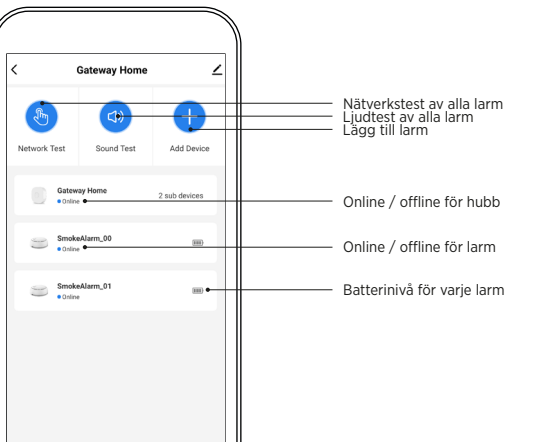

#### Brand utlöst:

Lågt batteri:

Sabotagehändelse:

Om någon tar bort ett larm från dess monteringsplatta.

#### **FELSÖKNINGSGUIDE**

PROBLEM HANDLING Jag får inga larmmeddelanden Kontrollera appinställningarna på mobiltelefonen. på telefonen och tillåt/lita på meddelanden från Smart Life-appen Slå på Bluetooth Hub visas inte i appen

#### GARANTI

Denna enhet har 5 års begränsad garanti mot tillverkningsfel (gäller från inköpsdatum). Garantiansvaret är begränsat till värdet av en motsvarande hubb. Defekt enhet ska återlämnas till återförsäljaren tillsammans med en beskrivning av problemet. Godkänd reklamation ersätts med en ny enhet av samma eller likvärdig typ. Vid reklamation måste kvitto som bekräftar inköpsdatum uppvisas.

#### ÅTERVINNING

I enlighet med WEEE-direktivet 2012/19/EU, avfall av elektriska produkter ska inte kasseras med vanliga hushållsavfall.

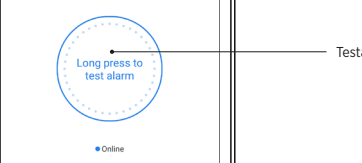

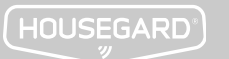

#### **HOUSEGARD LUMA HUB** NO BRUKERMANUAL MODELL: GW650

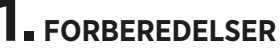

- 1. Sørg for at du har en 2.4 GHz Wi-Fi-ruter med internettforbindelse.
- 2. Aktiver Bluetooth, og koble mobiltelefonen din til det trådløse hjemmenettverke

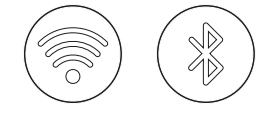

**2.** INSTALLER SMART LIFE APP

Gratulerer med din nye Housegard LUMA Hub!

Denne brukervennlige veiledningen hjelper deg med å konfigurere og få mest mulig ut av den nye enheten din.

Du kan laste ned appen ved å søke på "Smart Life" i mobilapp-butikker, eller skanne QR-kode nedenfor, opprette en konto og logge inn.

OBS: På grunn av oppgraderinger i appen, kan instruksjonene variere noe. Følg instruksjonene i appen ved behov.

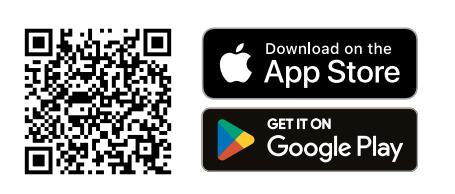

#### **INKLUDERT I PAKKEN**

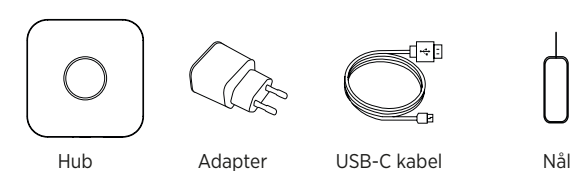

#### **SPESIFIKASJONER**

| Modell:<br>Strømkilde:<br>C-adapter<br>Effektforbruk:<br>Wi-Fi-ruterens frekvens:<br>App som støttes:                        |  |
|----------------------------------------------------------------------------------------------------|--|
| Maksimalt antall tilkoblede enheter:<br>Arbeidsfrekvens:<br>Overføringsavstand i friluft:<br>Driftstemperatur:<br>Fuktighet: |  |

Dimensjoner: Godkjenninger

|       | GW650<br>AC 220V USB<br>DC 5V / 1A<br>≤ 1,5W<br>2,4 GHz |
|-------|---------------------------------------------------------|
|       | Smart Life –                                            |
|       | Smart Living                                            |
| eter: | 40 stk.                                                 |
|       | RF 868 MHz                                              |
|       | opptil 100 m                                            |
|       | –10 °C til 55 °C                                        |
|       | ≤ 95 % RH                                               |
|       | (uten kondens)                                          |
|       | 80 x 80 x 27 mm                                         |

REACH

CE, EMC, RED, ROHS,

#### **SLIK FUNGERER DET**

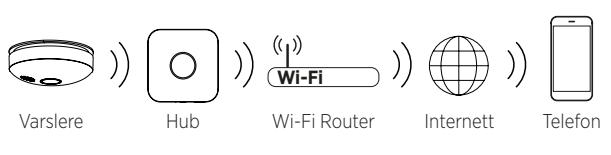

#### **INFORMASJON OM ENHETEN**

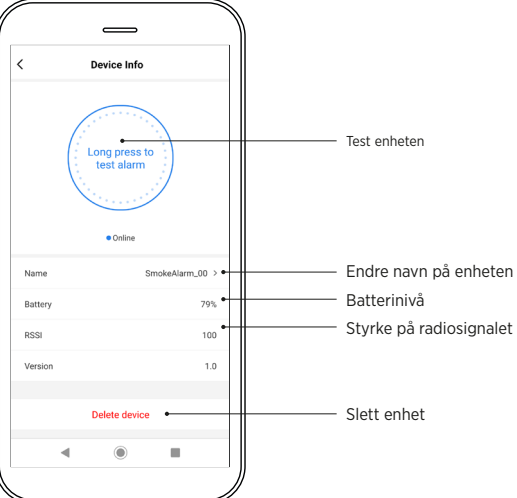

#### **INNSTILLINGER I HUBEN**

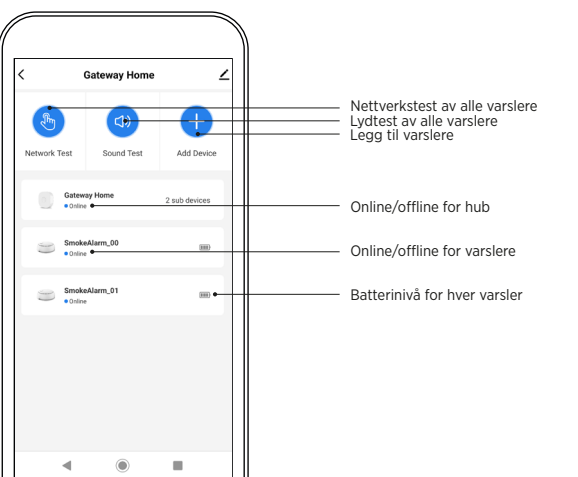

#### **3** LEGG TIL HUBEN I 2,4 GHZ WI-FI-**NETTVERKET**

- 1. Åpne appen.
- 2. Koble huben til strømforsyningen.
- 3. Huben kommer opp automatisk i Smart Life smartapp.
- 4. Følg app-instruksjonene for å legge til huben.

OBS: Du kan endre standardnavnet på huben under oppsettet ved å klikke på PENN-ikonet. 🖊

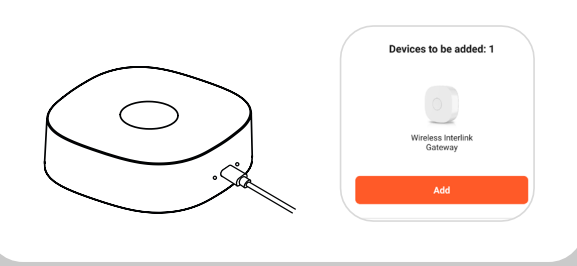

#### **MELDINGER**

#### Brannalarm utløst:

Når en alarm utløses, vil en melding indikere hvilken spesifikk enhet som er aktivert. Du vil kunne lokalisere eller dempe alarmen i smartappen.

#### Ved testing:

- Når testknappen er trykket ned.
- Enheten er offline:
- Når strømmen til huben er koblet fra, eller huben er frakoblet.
- Lavt batteri: Hvis batterinivået er lavere enn 10 %.
- Ved manipulering:
- Hvis noen fjerner varsleren fra festeplaten.
- Gienoppretting ved manipulering:
- Hvis noen monterer varsleren tilbake på festeplaten.

#### TILBAKESTILLING TIL FABRIKKINNSTILLINGER

For å tilbakestille huben trykker du raskt ti ganger på tilbakestillingsknappen. Den blå LED-indikatoren blinker sakte i fem sekunder for å indikere at tilbakestillingen er utført. Dette sletter alle enheter, hub-app-koblinger og konfigurasjoner. Det røde LED-lyset blinker i 60 sekunder.

### **4.** KOBLE ENHETER TIL HUBEN

- 1. Åpne "Enheter" og klikk på "Legg til enhet".
- 2. Følg instruksjonene i appen for å legge til enheter. 3. Hvis du allerede har sammenkoblede Housegard
- LUMA-varslere, vil det å legge til én enhet automatisk legge til alle.
- 4. Hvis ikke, må du legge til alle Housegard LUMAvarslerne individuelt.

OBS: Du kan pare flere enheter av samme type samtidig.

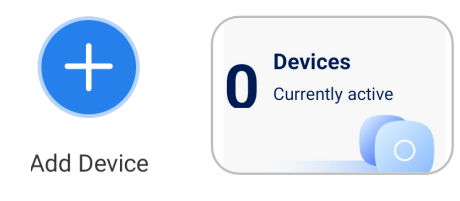

#### STATUS LED-INDIKATOR

| LED                                     | STATUS                                    |
|-----------------------------------------|-------------------------------------------|
| Rød LED blinker                         | Nettverksoppsett                          |
| Grønn LED lyser                         | Nettverk opprettet                        |
| Grønn LED blinker                       | Slik legger du en underenhet<br>til huben |
| Grønn LED lyser i to sekunder           | Underenheten er lagt til huben            |
| Blå LED blinker sakte i fem<br>sekunder | Gjenoppretting av<br>fabrikkinnstillinger |

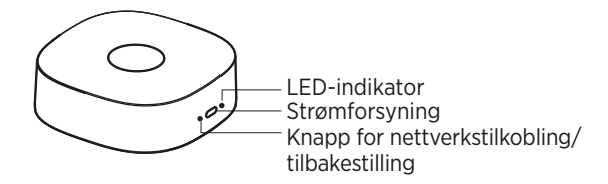

#### **VEILEDNING FOR FEILSØKING**

| PROBLEM                                            | HANDLING                                                                                |
|----------------------------------------------------|-----------------------------------------------------------------------------------------|
| Jeg mottar ikke alarmvarsler<br>på mobiltelefonen. | Kontroller app-innstillingene<br>på telefonen, og tillat varsler<br>fra Smart Life app. |
| Huben vises ikke i appen                           | Slå på Bluetooth.                                                                       |

#### GARANTI

Denne hub leveres med en 5 års begrenset garanti mot fabrikasjonsfeil (Gjeldende fra kjøpsdato). Garantiansvaret er begrenset til verdien av en ny tilsvarende hub. Defekte hub skal returneres til forhandleren sammen med en beskrivelse av problemet. Godkiente reklamasioner erstattes med en ny hub av samme eller tilsvarende type. Ved reklamasjon må kvittering som bekrefter kjøpsdato fremlegges.

#### **GJENVINNING**

I henhold til WEEE-direktivet 2012/19 EU, skal ikke avfall fra elektriske produkter kastes med vanlig husholdningsavfall.

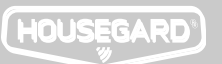

#### **HOUSEGARD LUMA HUB** BRUGERVEJLEDNING MODEL: GW650

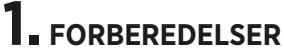

- 1. Sørg for. at du har en 2.4 GHz Wi-Fi router med internetforbindelse.
- 2. Aktivér Bluetooth, og tilslut din mobiltelefon til hjemmets WiFi-netværk.

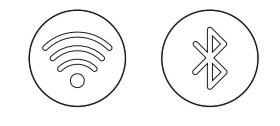

**2.** INSTALLÉR SMART LIFE APP

Tillykke med dit køb af Housegard LUMA Hub! Denne

let tilgængelige brugerveiledning hiælper dig med at

konfigurere og få mest muligt ud af din nye enhed.

Du kan downloade appen ved at søge på "Smart Life" i din app store. Du kan også scanne nedenstående QR-kode, oprette en konto og logge ind.

OBS: Grundet opgraderinger af appen kan instruktionerne variere fra tid til anden. Følg veiledningen i appen.

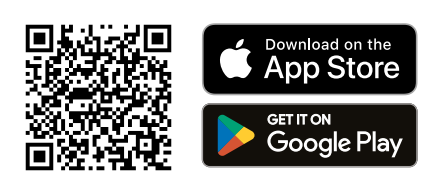

#### **INKLUDERET I PAKKEN**

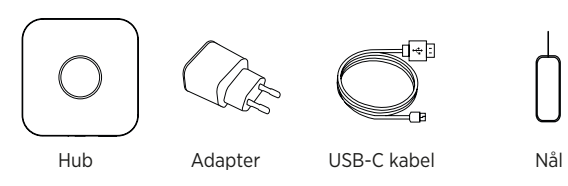

#### SPECIFIKATIONER

| Model:                                 | GW650               |
|----------------------------------------|---------------------|
| Strømkilde:                            | 220V USB-C Adapter  |
|                                        | DC5V/1A             |
| Strømforbrug:                          | ≤1,5W               |
| Wi-Fi routerfrekvens:                  | 2,4GHz              |
| Understøttet app:                      | Smart Life –        |
|                                        | Smart Living        |
| Max antal enheder, der kan tilsluttes: | 40 stk.             |
| Arbejdsfrekvens:                       | RF 868MHz           |
| Transmissionsrækkevidde udendørs:      | Op til 100 m        |
| Driftstemperatur:                      | –10 °C til +55 °C   |
| Fugtighed:                             | ≤95% relativ        |
|                                        | luftfugtighed       |
|                                        | (ingen kondens)     |
| Mål:                                   | 80 x 80 x 27 mm     |
| Certificeringer:                       | CE, EMC, RED, ROHS, |
| -                                      | REACH               |

#### SÅDAN FUNGERER DET

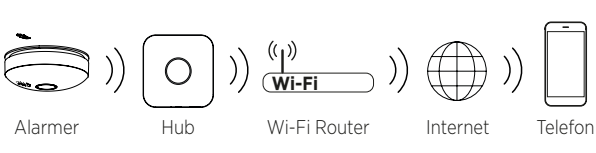

#### **OPLYSNINGER OM ENHED**

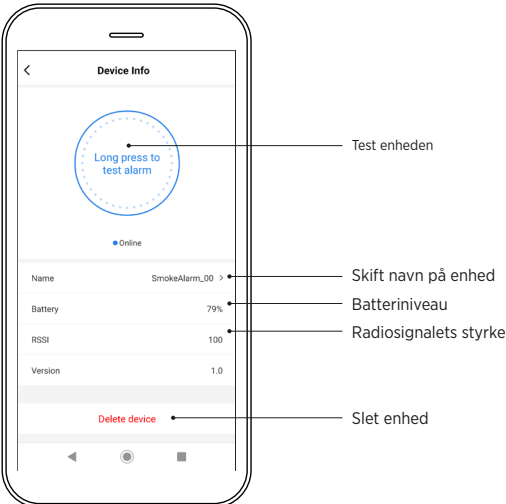

#### **INDSTILLINGER AF HUB**

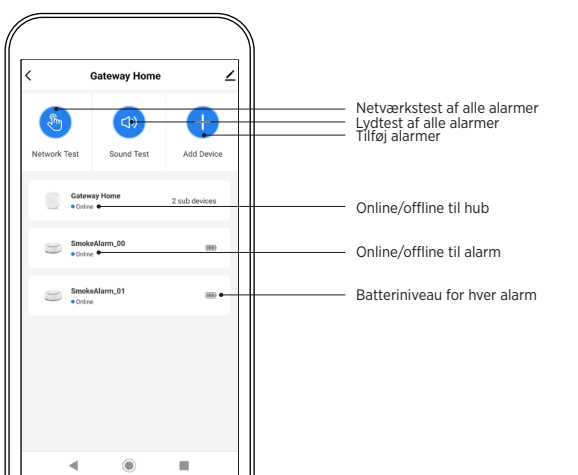

#### **3.** TILFØJ HUBBEN TIL DIT 2,4 GHZ WI-FI-NETVÆRK

- 1. Åbn appen.
- 2. Tilslut hubben til strøm.
- 3. Hubben kommer op automatisk i Smart Life-appen.
- 4. Følg appvejledningen for at tilføje hubben.

Bemærk: Du kan ændre hubbens standardnavn under opsætningen ved at klikke på PEN-ikonet. 🖊

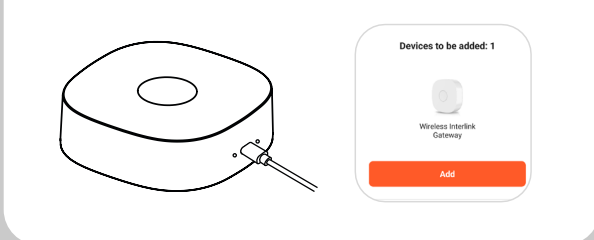

#### NOTIFIKATIONER

#### Brand detekteret:

Når en alarm udløses, vil en notifikation angive, hvilken specifik enhed der er blevet aktiveret. Du kan både finde og slukke for alarmen via appen.

#### Testhændelse:

- Når der er trykket på testknappen.
- Enheden er offline:
- Når strømmen til hubben afbrydes, eller hubben er offline.
- Lavt batteriniveau:
- Hvis batteriniveauet er under 10%.
- Hændelse alarm forsøgt fjernet/ændret:
- Hvis nogen fjerner en alarm fra monteringspladen.

• Hændelse - alarm forsøgt genmonteret: Hvis nogen genmonterer alarmen på monteringspladen.

#### NULSTILLING AF FABRIKSINDSTILLINGER

For at nulstille hubben skal du hurtigt trykke på nulstillingsknappen 10 gange. Det blå LED-indikatorlys blinker langsomt i 5 sekunder, hvilket indikerer nulstillingen. Dette sletter alle enheder, hub-APP-forbindelser og konfigurationer. Det røde LED-lys blinker i 60 sekunder.

### **4.** FØJ ENHEDER TIL HUBBEN

- 1. Åbn Enheder, og klik på Tilføj enhed.
- 2. Følg appinstruktionerne for at tilføje enheder. 3. Hvis du allerede har sammenkoblet dine Housegard
- LUMA-alarmer, vil tilføjelsen af en ny enhed automatisk tilføje samtlige forbundne enheder.
- 4. Hvis ikke, skal du tilføje alle Housegard LUMAalarmer individuelt.

OBS: Du kan parre flere enheder af samme type samtidiqt.

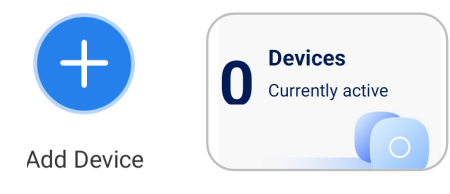

#### **LED-INDIKATOR STATUS**

| LED                                              | STATUS                                     |
|--------------------------------------------------|--------------------------------------------|
| Det røde LED-lys blinker                         | Netværket er ikke tilsluttet               |
| Det grønne LED-lys er tændt                      | Netværk tilsluttet                         |
| Det grønne LED-lys blinker                       | Tilføjelse af en underenhed til<br>hubben  |
| Det grønne LED-lys tændes i 2<br>sekunder        | Underenheden er blevet føjet<br>til hubben |
| Det blå LED-lys blinker<br>langsomt i 5 sekunder | Gendan fabriksindstillinger                |

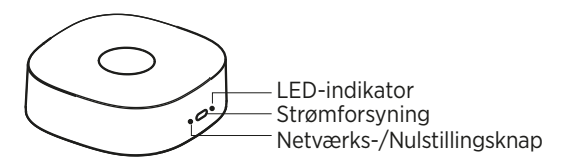

#### FEJLSØGNINGSGUIDE

| PROBLEM                                                          | LØSNING                                                                                    |
|------------------------------------------------------------------|--------------------------------------------------------------------------------------------|
| Jeg modtager ikke<br>alarmnotifikationer på min<br>mobiltelefon. | Tjek appindstillinger på din<br>telefon, og tillad notifikationer<br>fra Smart Life-appen. |
| Hub vises ikke i appen                                           | Aktivér Bluetooth                                                                          |

#### GARANTI

Denne hub leveres med en 5 års begrænset garanti imod fabriksfejl. Gældende fra købsdato. Garantiansvaret er begrænset til værdien af en ny tilsvarende hub. Defekte hub skal returneres til forhandleren sammen med en beskrivelse af problemet. Godkendte reklamationer ersattes med en ny røgalarm af samme eller tilsvarende type. Ved reklamation skal kvittering som bekræfter købsdato altid fremvises.

#### GENANVENDELSE

Jævnfør WEEE-direktivet 2012/19/EU, skal affald fra elektriske produkter ikke kasseres med almindeligt husholdningsaffald.

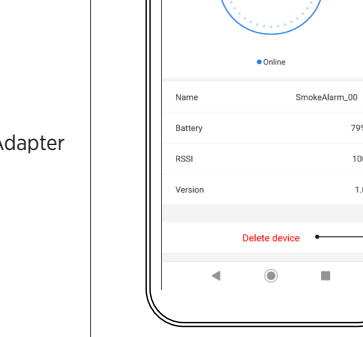

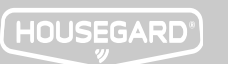

FI

#### HOUSEGARD LUMA HUB KÄYTTÖOHJE MALLI: GW650

- 1. Varmista, että sinulla on 2,4 GHz:n Wi-Fi-reititin ja internetyhteys.
- 2. Aktivoi Bluetooth ja yhdistä puhelimesi kotisi Wi-Fi-verkkoon.

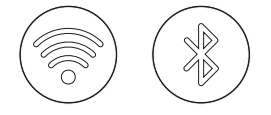

Onnittelut uuden Housegard LUMA -keskittimen hankinnasta! Tämä helppokäyttöinen opas auttaa sinua ottamaan käyttöön uuden laitteesi ja saamaan siitä parhaan hyödyn.

### **2.** ASENNA SMART LIFE -SOVELLUS

Voit ladata sovelluksen hakemalla "Smart Life" sovelluskaupassa tai skannaamalla seuraavan QRkoodin. Luo tili ja kirjaudu sisään.

Huomaa: sovelluspäivitysten vuoksi ohjeet voivat poiketa hieman. Seuraa tarvittaessa sovelluksen ohjeita.

# Download on the App Store

#### MUKANA PAKKAUKSESSA

Keskitin Sovitin USB-C kaapeli Neula

#### **TEKNISET TIEDOT**

| GW650                        |
|------------------------------|
| 220 V USB C -adapteri        |
| DC5V/1A                      |
| ≤ 1,5 W                      |
| 2,4 GHz                      |
| Smart Life –                 |
| Smart Living                 |
| à:40 kpl                     |
| RF 868 MHz                   |
| jopa 100 m                   |
| –10 °C ~ +55 °C              |
| ≤95 % RH                     |
| (ei huurtumista)             |
| 80 x 80 x 27 mm              |
| CE, EMC, RED, ROHS,<br>REACH |
|                              |

#### NÄIN SE TOIMII

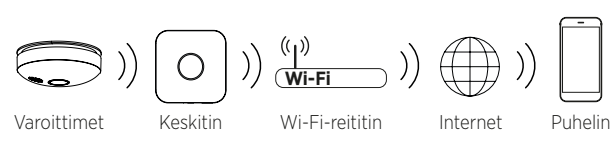

 
 C
 Device Info

 Cong press to test alarm
 Testaa laitetta

 \* Online
 Muuta laitteen nimeä

 Battery
 79%

 Radiosignaalin voimakkuus
 Radiosignaalin voimakkuus

LAITTEEN TIEDOT

#### \_\_\_\_\_

.....

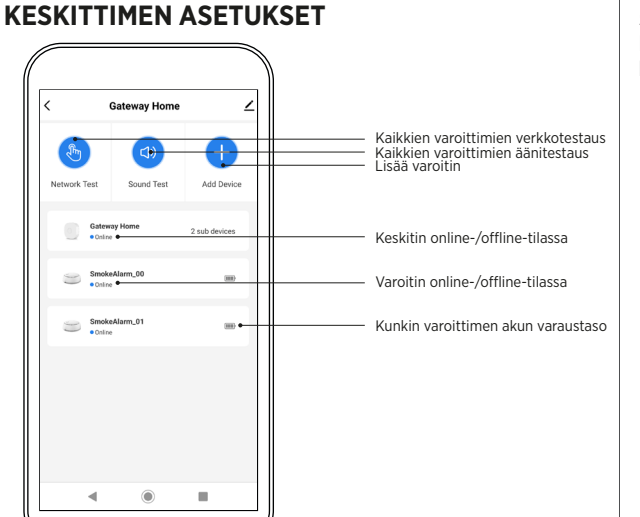

Poista laite

### **3** LISÄÄ KESKITIN 2,4 GHZ:N WI-FI-VERKKOON

- 1. Avaa sovellus.
- Yhdistä keskitin verkkovirtaan.
   Keskitin ilmestyy automaattisesti Smart Life -sovellukseen.
- 4. Lisää keskitin noudattamalla sovelluksen ohjeita.

### Huomaa: voit muuttaa keskittimen oletusnimeä laitteen käyttöönoton aikana napauttamalla kynäkuvaketta.

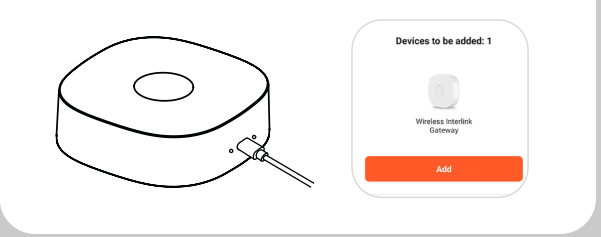

#### ILMOITUKSET

#### Tulipalon syttyminen:

Kun varoitin käynnistyy, ilmoituksessa kerrotaan, mikä laite on aktivoitunut. Voit paikantaa tai hiljentää varoittimen sovelluksessa.

#### • Testaustapahtuma:

- Kun testipainiketta on painettu.
- Laite on offline-tilassa:

Kun virta keskittimeen katkeaa tai keskitin on offline-tilassa.

- Alhainen akun varaustaso:
- Jos akun varaustaso on alle 10 %.

 Peukalointitapahtuma: Jos joku poistaa varoittimen asennusalustastaan.

#### Peukaloinnin palautustapahtuma:

Jos joku on asentanut varoittimen uudelleen alustaansa

#### **TEHDASASETUSTEN PALAUTTAMINEN**

Nollaa keskitin painamalla nollauspainiketta nopeasti kymmenen kertaa. Sininen LED-merkkivalo vilkkuu hitaasti 5 sekunnin ajan ilmoittaen nollauksesta. Tämä poistaa kaikki laitteet, keskittimen ja sovelluksen välisen yhteyden ja konfiguraation. Punainen LED vilkkuu 60 sekunnin ajan.

## **4**. LISÄÄ LAITTEITA KESKITTIMEEN

- 1. Käynnistä laitteet ja napauta "Lisää laite".
- Lisää laitteet noudattamalla sovelluksen ohjeita.
   Jos olet jo liittänyt Housegard LUMA -varoittimet toisiinsa, yhden laitteen lisääminen lisää automaattisesti kaikki.
- 4. Jos et, lisää kaikki Housegard LUMA -varoittimet yksi kerrallaan.

Huomaa: voit muodostaa pariliitoksen useisiin samantyyppisiin laitteisiin samanaikaisesti.

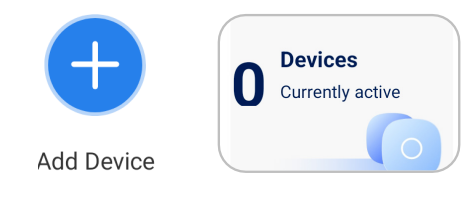

#### LED-MERKKIVALOJEN TILA

| LED                                             | TILA                                            |
|-------------------------------------------------|-------------------------------------------------|
| Punainen LED vilkkuu                            | Verkkoyhteyden<br>muodostaminen                 |
| Vihreä LED palaa                                | Verkkoyhteyden<br>muodostaminen onnistui        |
| Vihreä LED vilkkuu                              | Alilaitteen lisääminen<br>keskittimeen          |
| Vihreä LED palaa 2 sekunnin<br>ajan             | Alilaitteen lisääminen<br>keskittimeen onnistui |
| Sininen LED vilkkuu hitaasti 5<br>sekunnin ajan | Palauta tehdasasetukset                         |

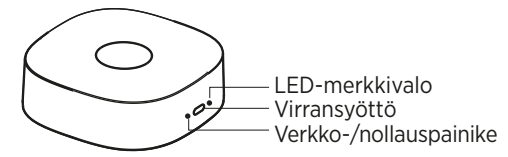

#### VIANMÄÄRITYSOPAS

| ONGELMA                                   | TOIMENPIDE                                                                                       |
|-------------------------------------------|--------------------------------------------------------------------------------------------------|
| En saa hälytysilmoituksia<br>puhelimeeni. | Tarkista sovelluksen asetukset<br>puhelimesta ja salli ilmoitukset<br>Smart Life -sovelluksesta. |
| Keskitin ei ilmesty<br>sovellukseen.      | Ota Bluetooth käyttöön.                                                                          |

#### TAKUU

Tällä yksiköllä on 5 vuoden rajoitettu takuu valmistusvirheiden varalta (voimassa ostopäivästä). Takuuvastuu rajoittuu vastaavan yksikön arvoon. Viallinen laite on palautettava jälleenmyyjälle yhdessä ongelman kuvauksen kanssa. Hyväksytyt valitukset korvataan uudella, samantyyppisellä tai vastaavalla yksiköllä. Reklamaatiotapauksessa on esitettävä kuitti, joka vahvistaa ostopäivän.

#### KIERRÄTYS

WEEE-direktiivin 2012/19/EU mukaisesti sähköisiä tuotteita ei tule hävittää kotitalousjätteenmukana.

+358 (0)2 478 1000 | info@housegard.com | www.housegard.com

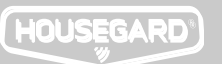

EE

#### **HOUSEGARD LUMA HUB KASUTUSJUHEND** MUDEL: GW650

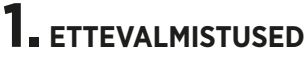

- 1. Veendu, et sul on Interneti-ühendusega 2.4 GHz Wi-Fi-ruuter.
- 2. Aktiivne Bluetooth ja ühenda oma mobiiltelefon koduse Wi-Fi'ga.

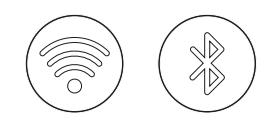

### **2.** INSTALLI SMART LIFE RAKENDUS

Õnnitleme Housegard LUMA Hub'i ostu puhul! See

hõlpsasti kasutatav juhend aitab oma uut seadet

seadistada ja võtta sellest maksimumi.

Rakenduse saad alla laadida, otsides "Smart Life" nutitelefoni otsingust või skannides järgmist QR-koodi, loo kasutaja ning logi sisse.

Pane tähele: rakenduse versiooniuuenduste tõttu võivad juhised erineda. Vajadusel järgi rakendusesiseseid juhiseid.

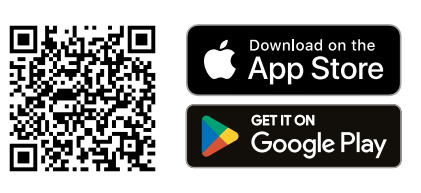

#### **PAKENDIS KAASAS**

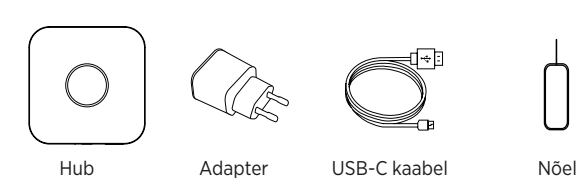

GW650

≤1.5W

40 tk

2.4 GHz

Smart Life -

RF 868MHz

kuni 100 m

õhuniiskus

REACH

-10 °C kuni +55 °C

(ilma kondensatsioonita)

≤95% suhteline

80 x 80 x 27 mm

CE, EMC, RED, ROHS,

Smart Living

DC5V / 1A

220V USB C-adapter

#### **TEHNILISED ANDMED**

| ludel:<br>oiteallikas:                                        |
|---------------------------------------------------------------|
| inergiatarve:<br>Vi-Fi ruuteri sagedus:<br>ioetatud rakendus: |
| 1aksimaalselt ühendatud üksused                               |

Töösagedus: Edastuskaugus vabas õhus: Töötemperatuur: Niiskus:

Mõõdud: Heakskiidud:

#### **KUIDAS SEE TOIMIB**

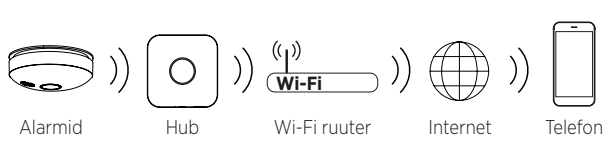

Device Info Testi seadet Muuda seadme nime Aku tase Ratter Raadiosignaali tugevus Dec Kustuta seade 

#### **HUBI SEADED**

**SEADME INFO** 

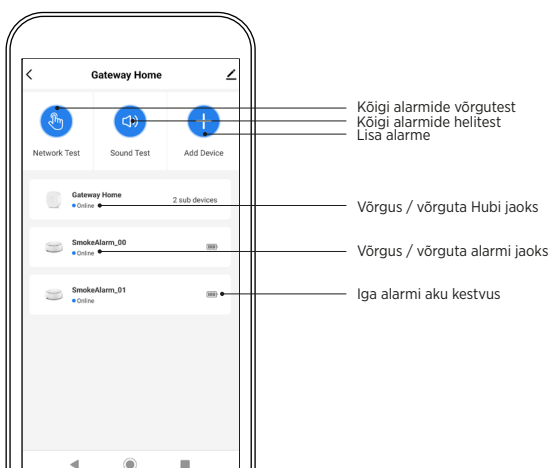

### **3.** LISA HUB 2.4 GHZ WI-FI-VÕRKU

- 1 Ava rakendus.
- 2. Ühenda Hub vooluvõrku.
- 3. Hub kuvatakse automaatselt rakenduses Smart Life.
- 4. Hubi lisamiseks järgi rakenduse juhiseid.

Pane tähele: seadistamise saad muuta Hubi vaiknime, klikkides pliiatsi ikooni. 🖊

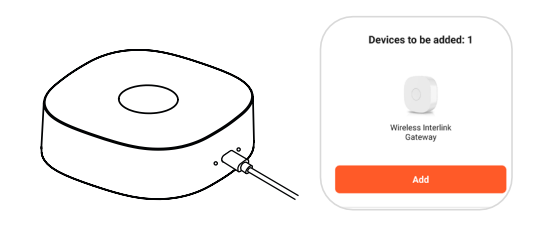

#### MÄRGUANDED

#### Vallandus tulekahju:

Kui häire käivitub, kuvatakse teade konkreetse seade kohta. Rakenduses saad alarmi asukoha tuvastada või vaigistada.

- Testsündmus:
- Kui testnuppu on vajutatud.
- Seade on võrguühenduseta:
- Kui Hubi toide on lahti ühendatud või on võrguühenduseta.
- Madal akutase: Kui aku tase on alla 10%.
- Rikkesündmus:
- Kui keegi eemaldab alarmi selle kinnitusplaadilt.
- Taastamise sündmus:
- Kui keegi taasühendas alarmi plaadile.

#### **TEHASESEADETE TAASTAMINE**

Hubi lähtestamiseks vajuta lähtestusnuppu kümme korda kiiresti. Sinine LED-indikaator vilgub aeglaselt 5 sekundit, mis näitab lähtestamist. See kustutab kõik seadmed, Hubirakenduse sidumised ja konfiguratsioonid. Punane LED-tuli vilgub 60 sekundit.

## **4**. LISA HUBI SEADEID

- 1. Ava seaded ja kliki: "Lisa seade."
- 2. Seadmete lisamiseks järgi rakenduse juhiseid. 3. Kui sul on Housegard LUMA alarmid juba omavahel
- ühendatud, lisatakse ühe seadme lisamisel kõik automaatselt.
- 4. Kui mitte, siis lisa kõik Housegard LUMA alarmid eraldi.

Pane tähele: korraga on võimalik siduda mitu sama tüüpi seadet.

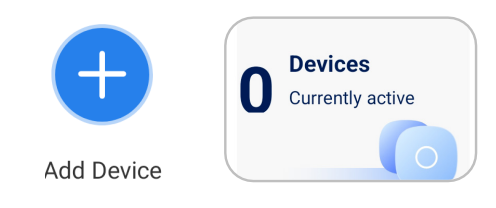

#### **LED-INDIKAATORI STAATUS**

| LED                                            | STAATUS                              |
|------------------------------------------------|--------------------------------------|
| Punane LED-tuli vilgub                         | Võrgustiku loomine                   |
| Roheline LED põleb                             | Võrgustik on loodud                  |
| Roheline LED-tuli vilgub                       | Alamseadme lisamine Hubi             |
| Roheline LED põleb 2 sekundit                  | Alamseade on Hubi edukalt<br>lisatud |
| Sinine LED-tuli vilgub<br>aeglaselt 5 sekundit | Tehaseseadete taastamine             |

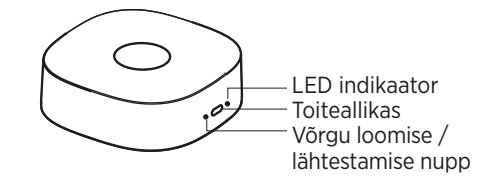

#### **VEAOTSINGU JUHEND**

| PROBLEEM                         | TEGEVUS                                                                                      |
|----------------------------------|----------------------------------------------------------------------------------------------|
| Häireteateid ei kuvata mobiilis. | Kontrolli telefonis rakenduse<br>seadeid ja luba/usalda Smart<br>Life rakenduse märguandeid. |
| Hub ei ole rakenduses nähtav     | Lülita Bluetooth sisse                                                                       |

#### GARANTII

Sellel seadmel on 5-aastane piiratud tootmisdefektide garantii (kehtib ostukuupäevast). Garantiivastutus on piiratud vastava ühiku väärtusega. Defektne seade tuleb koos probleemi kirjeldusega tagastada edasimüüjale. Heakskiidetud kaebused asendatakse sama või samaväärset tüüpi uue seadmega. Kaebuse korral tuleb esitada ostukuupäeva kinnitav kviitung.

#### TAASKASUTAMINE

Vastavalt elektri- ja elektroonikaseadmete jäätmete direktiivile 2012/19/EL ei tohielektriseadmeid ära visata koos tavalistemajapidamisjäätmetega.Patarei tuleb

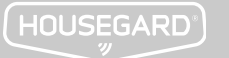

**HOUSEGARD LUMA HUB** DF **BENUTZERHANDBUCH** MODELL: GW650

### VORBEREITUNGEN

- 1. Tellen Sie sicher. dass Sie über einen 2.4-GHz-Wifi-Router mit Internetverbindung verfügen.
- 2. Aktivieren Sie Bluetooth und verbinden Sie Ihr Mobiltelefon mit dem Home-WLAN.

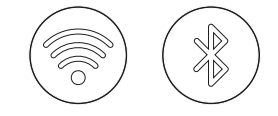

#### **2.** INSTALLIEREN SIE DIE SMART LIFE APP

Herzlichen Glückwunsch zum Kauf Ihres Housegard

Ihres neuen Geräts.

LUMA Hub! Diese benutzerfreundliche Anleitung hilft

Ihnen bei der Einrichtung und der optimalen Nutzung

Sie können die App herunterladen, indem Sie im App-Store nach "Smart Life" suchen oder den folgenden QR-Code scannen, ein Konto erstellen und sich anmelden.

Hinweis: Aufgrund von App-Upgrades können die Anweisungen leicht variieren. Befolgen Sie im Zweifelsfall die Anweisungen in der App.

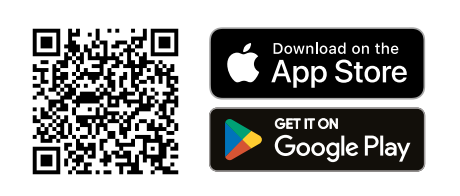

#### **IM PAKET ENTHALTEN**

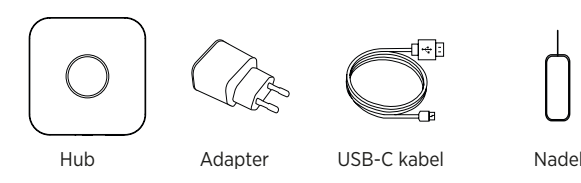

#### **PRODUKTDETAILS**

| Maralalla                         | CINICEO                |
|-----------------------------------|------------------------|
| Modell:                           | GW650                  |
| Stromquelle:                      | 220 V USB-C-Adapte     |
|                                   | DC5 V / 1 A            |
| Stromverbrauch:                   | ≤ 1,5 W                |
| Frequenz des WiFi-Routers:        | 2,4 GHz                |
| Unterstützte APP:                 | Smart Life –           |
|                                   | Smart Living           |
| Maximal verbundene Einheiten:     | 40 Stück               |
| Arbeitsfrequenz:                  | RF 868 MHz             |
| Übertragungsreichweite im Freien: | bis zu 100 m           |
| Betriebstemperatur:               | –10 °C bis +55 °C      |
| Luftfeuchtigkeit:                 | ≤ 95 % relative        |
|                                   | Luftfeuchtigkeit (kein |
|                                   | Kondensation)          |
| Маве:                             | 80 x 80 x 27 mm        |
| Zulassungen:                      | CE, EMC, RED, ROHS,    |

Adapter °C eit (keine nm

REACH

#### SO FUNKTIONIERT ES

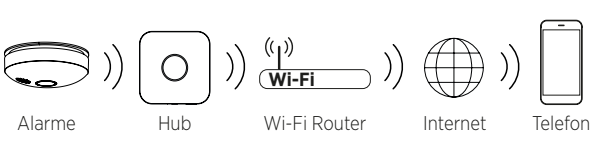

#### GERÄTEINFORMATION

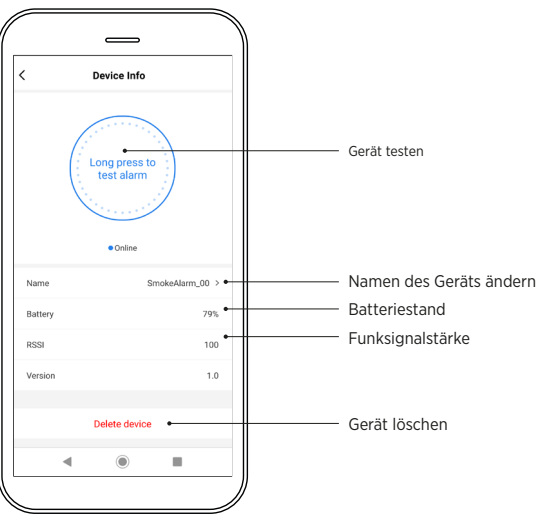

#### **EINSTELLUNGEN DES HUBS**

۲ 100

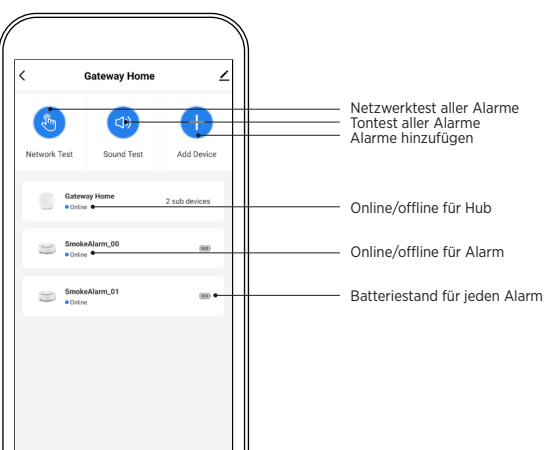

### **3** FÜGEN SIE DEN HUB ZUM 2.4-GHZ-WI-FI-NETZWERK HINZU

- Öffnen Sie die App. 1
- 2. Schließen Sie den Hub an die Stromversorgung an.
- 3. Der Hub wird automatisch in der Smart Life App angezeigt.
- 4. Befolgen Sie die App-Anweisungen, um den Hub hinzuzufügen.

Hinweis: Sie können den Standardnamen des Hubs während des Einrichtungsvorgangs ändern, indem Sie auf das STIFT-Symbol klicken. 🖊

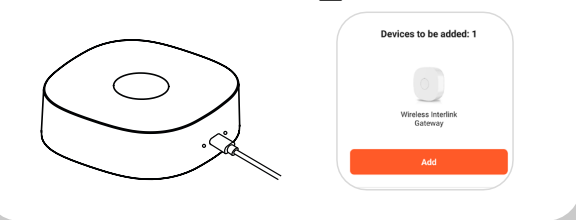

#### BENACHRICHTIGUNGEN

#### • Feuer ausgelöst:

Wird ein Alarm ausgelöst, zeigt eine Benachrichtigung an, welches bestimmte Gerät aktiviert wurde. Sie können den Alarm in der App lokalisieren oder stummschalten.

#### • Testung:

- Wenn die Prüf-Taste gedrückt wurde.
- Das Gerät ist offline:
- Wenn die Stromversorgung des Hubs unterbrochen wird oder der Hub offline ist.

#### Batterie schwach:

Wenn der Batteriestand unter 10 % liegt.

#### Manipulation:

- Wenn jemand einen Warnmelder von seiner Montageplatte
- entfernt. Manipulationswiederherstellung: Wenn jemand einen Warnmelder wieder an seiner Platte anbringt

#### WERKSEINSTELLUNG

Um den Hub zurückzusetzen, drücken Sie die Reset-Taste 10x schnell hintereinander. Die blaue LED-Anzeige blinkt 5 Sekunden lang langsam und zeigt damit den Reset an. Dadurch werden alle Geräte, Hub-APP-Bindungen und Konfigurationen gelöscht. Die rote LED blinkt 60 Sekunden lang.

### **4**. GERÄTE ZUM HUB HINZUFÜGEN

- 1. Öffnen Sie "Geräte" und klicken Sie auf "Gerät hinzufügen".
- 2. Befolgen Sie die Anweisungen in der App, um Geräte hinzuzufügen.
- 3. Wenn Sie bereits LUMA-Alarme von Housegard miteinander verbunden haben, werden durch das Hinzufügen eines Geräts automatisch alle hinzugefügt.
- 4. Wenn nicht, fügen Sie alle Housegard LUMA-Alarme einzeln hinzu.

Hinweis: Sie können mehrere Geräte desselben Typs gleichzeitig koppeln.

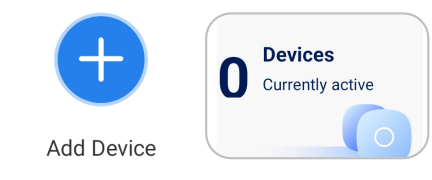

#### STATUS DER LED-ANZEIGE

| LED                                             | STATUS                                                     |
|-------------------------------------------------|------------------------------------------------------------|
| Die rote LED blinkt                             | Vernetzung                                                 |
| Die grüne LED leuchtet                          | Vernetzungserfolg                                          |
| Die grüne LED blinkt                            | Hinzufügen eines Untergeräts<br>zum Hub                    |
| Die grüne LED leuchtet 2<br>Sekunden lang       | Das Untergerät wurde<br>erfolgreich zum Hub<br>hinzugefügt |
| Die blaue LED blinkt 5<br>Sekunden lang langsam | Auf Werkseinstellungen<br>zurücksetzen                     |

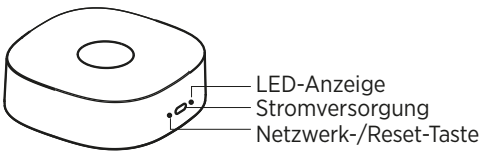

#### ANLEITUNG ZUR FEHLERBEHEBUNG

| PROBLEM                                                                | AKTION                                                                                                    |
|------------------------------------------------------------------------|----------------------------------------------------------------------------------------------------|
| Ich erhalte keine<br>Alarmbenachrichtigungen auf<br>mein Mobiltelefon. | Überprüfen Sie die App-<br>Einstellungen auf Ihrem Handy<br>und erlauben/vertrauen Sie<br>Benachrichtigungen der Smart<br>Life-App. |
| Hub erscheint nicht in der App                                         | Schalten Sie Bluetooth ein                                                                                                    |
|                                                                        |                                                                                                    |

#### GARANTIE

Für dieses Gerät gilt eine 5-jährige eingeschränkte Garantie gegen Herstellungsfehler (gültig ab Kaufdatum). Die Gewährleistungshaftung ist auf den Wert eines entsprechenden Gerätes beschränkt. Das defekte Gerät muss zusammen mit einer Beschreibung des Problems an den Händler zurückgegeben werden. Genehmigte Reklamationen werden durch ein neues Gerät gleichen oder gleichwertigen Typs ersetzt. Im Falle einer Reklamation muss eine Quittung vorgelegt werden, die das Kaufdatum bestätigt.

#### ENTSORGUNG

Gemäß der WEEE-Richtlinie 2012/19/EU dürfen Elektroaltgeräte nicht im normalen Hausmüll entsorgt werden.